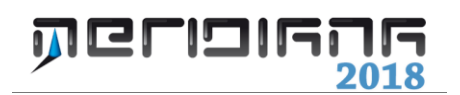

# Editor sagome stradali

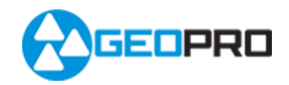

# INDICE

| Modalità edit sagoma         | 3  |
|------------------------------|----|
| Elementi stradali            | 3  |
| Modalità montaggio su strada | 26 |

# Capitolo IX – Editor sagome stradali

Il comando consente di progettare le sagome stradali che poi potranno essere montate su un intervallo di progressive (comando "Strade|Sezioni|Modifica intervallo sagome" della vista Grafica).

La sagoma stradale progettata potrà essere memorizzata su un file formato.sag e su un percorso scelto dall'utente; la sagoma stradale può essere riutilizzata in altri progetti.

L'editor per progettare la sagoma è molto semplice e versatile: sul lato destro vengono elencati gli elementi che si possono aggiungere mentre sul lato sinistro quelli già inseriti.

Nella vista "Informazioni elemento" è possibile leggere e modificare le informazioni associate all'elemento selezionato nella vista "Elenco elementi" mentre nella parte centrale è disponibile una vista grafica che può visualizzare sia la sagoma progettata che il suo montaggio sulla strada corrente.

Nella vista "Dati sezione", infine, sono riportate le seguenti informazioni:

- valori di posizione della sezione;
- valori del terreno e del progetto;
- valori di pendenza e allargamento.

Nella "Modalità edit sagoma" questi valori possono essere editati per testare il montaggio della sagoma; nella "Modalità montaggio su strada" sono calcolati in base alla strada corrente e non possono essere modificati, ad eccezione della progressiva (tramite il campo di edit o lo slider "Asse strada").

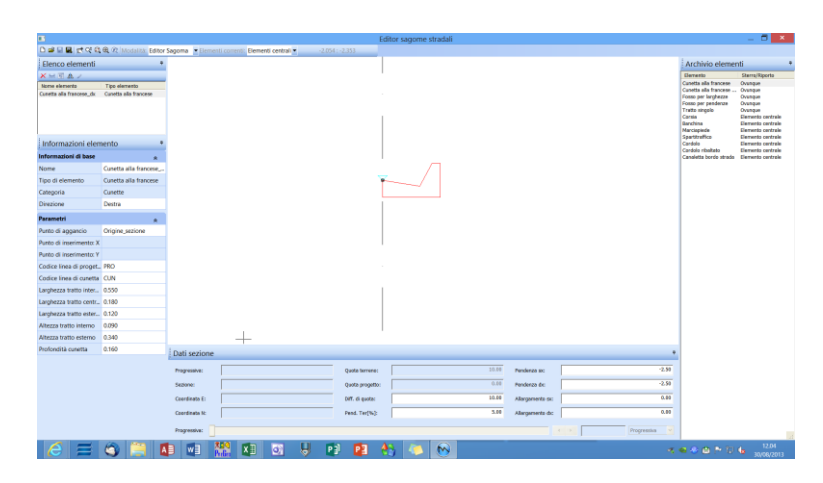

# Paragrafo I – Modalità edit sagome

# Elementi stradali

Gli elementi stradali che si possono inserire in una sagoma stradale si suddividono in tre tipologie:

# Elementi centrali:

- Cunetta alla francese
- Cunetta alla francese ribaltata
- Fosso (per larghezze, per pendenze)
- Tratto singolo
- Corsia
- Banchina
- Marciapiede
- Cordolo
- Cordolo ribaltato
- Canaletta bordo strada

# Elementi di sterro:

- Cunetta alla francese
- Cunetta alla francese ribaltata
- Fosso (per larghezze, per pendenze)
- Tratto singolo
- Muro di controripa
- Muro di gravità
- Scarpata fissa
- Scarpata automatica
- Berma fissa
- Berma automatica
- Canaletta trapezia per pendenze
- Canaletta trapezia per larghezze

# Elementi di riporto:

- Cunetta alla francese
- Cunetta alla francese ribaltata
- Fosso (per larghezze, per pendenze)
- Tratto singolo
- Muro di sottoscarpa
- Muro di gravità
- Scarpata fissa
- Scarpata automatica
- Berma fissa
- Berma automatica
- Canaletta trapezia per pendenze
- Canaletta trapezia per larghezze

#### PARAMETRI CUNETTA FRANCESE

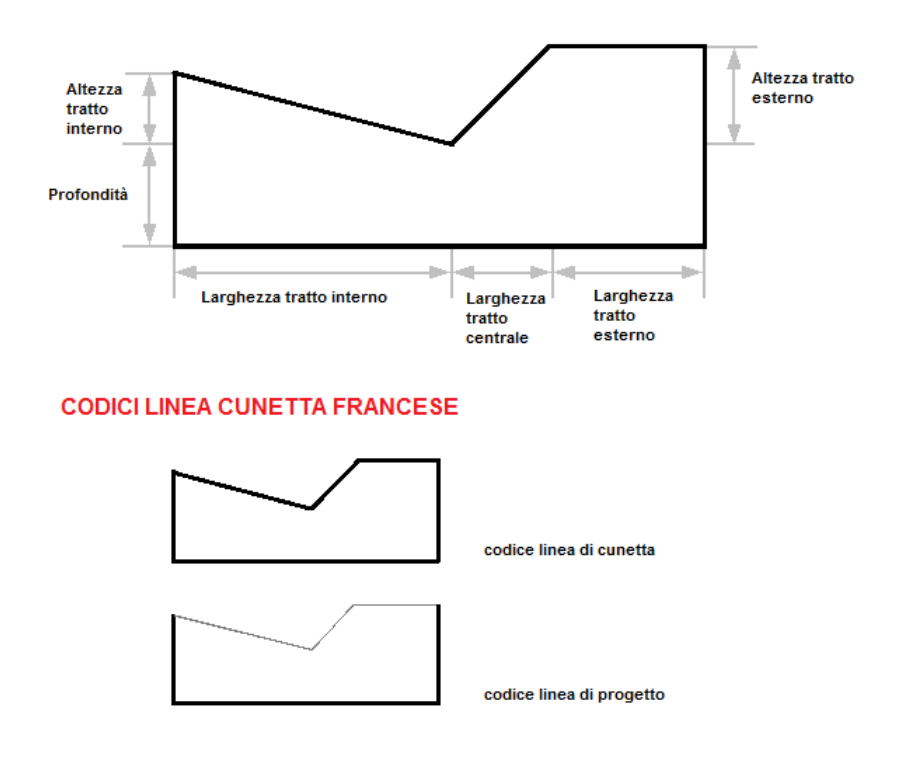

# I parametri per la Cunetta francese sono:

| Informazioni elemento     | Ф.                       |
|---------------------------|--------------------------|
| Informazioni di base      | *                        |
| Nome                      | Cunetta alla francese_dx |
| Tipo di elemento          | Cunetta alla francese    |
| Categoria                 | Cunette                  |
| Direzione                 | Destra                   |
| Parametri                 | ۲                        |
| Punto di aggancio         | Origine_sezione          |
| Punto di inserimento: X   |                          |
| Punto di inserimento: Y   |                          |
| Codice linea di progetto  | PRO                      |
| Codice linea di cunetta   | CUN                      |
| Larghezza tratto interno  | 1.000                    |
| Larghezza tratto centrale | 0.100                    |
| Larghezza tratto esterno  | 0.300                    |
| Altezza tratto interno    | 0.400                    |
| Altezza tratto esterno    | 0.600                    |
| Profondità cunetta        | 0.400                    |

- nome;
- direzione (destra o sinistra);
- punto di aggancio (nessuno o Origine sezione o altro);
- codici linea di progetto e di cunetta: questi codici vengono utilizzati dalla vista Altimetria e servono per creare le linee che descriveranno la sagoma montata sulla sezione;
- larghezza (tratto interno, centrale, esterno);
- altezza (tratto interno, esterno);
- profondità.

#### PARAMETRI CUNETTA FRANCESE RIBALTATA

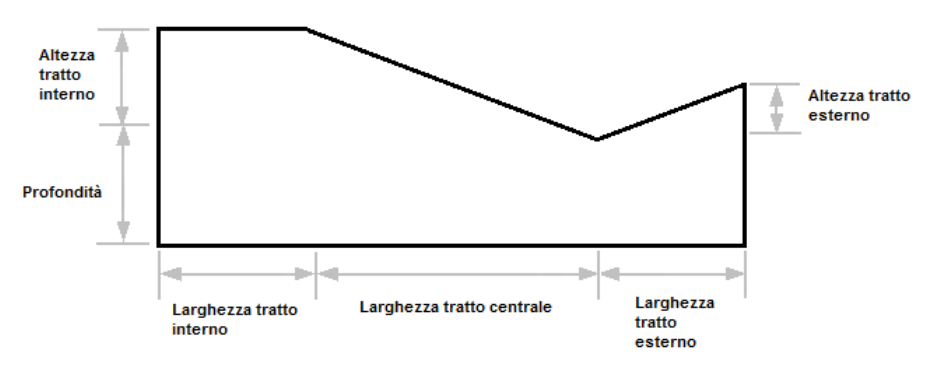

#### CODICI LINEA CUNETTA FRANCESE RIBALTATA

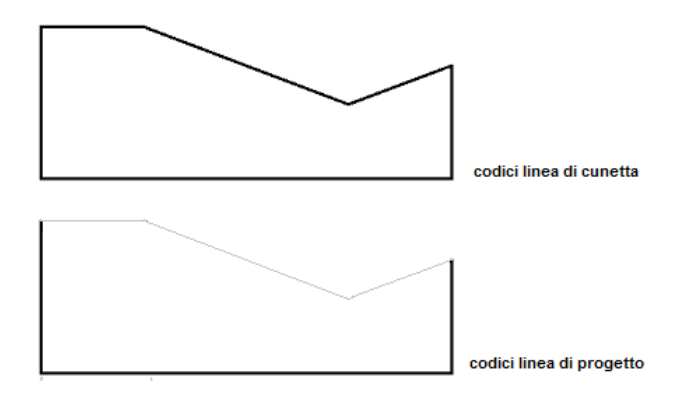

# I parametri per la Cunetta francese ribaltata sono:

| Informazioni elemento     | ą                                  |
|---------------------------|------------------------------------|
| Informazioni di base      | *                                  |
| Nome                      | Cunetta alla francese ribaltata_dx |
| Tipo di elemento          | Cunetta alla francese ribaltata    |
| Categoria                 | Cunette                            |
| Direzione                 | Destra                             |
| Parametri                 | ۲                                  |
| Punto di aggancio         | Nessuno                            |
| Punto di inserimento: X   | 0.000                              |
| Punto di inserimento: Y   | 0.381                              |
| Codice linea di progetto  | PRO                                |
| Codice linea di cunetta   | CUN                                |
| Larghezza tratto interno  | 1.000                              |
| Larghezza tratto centrale | 1.000                              |
| Larghezza tratto esterno  | 10.000                             |
| Altezza tratto interno    | 1.000                              |
| Altezza tratto esterno    | 2.000                              |
| Profondità cunetta        | 1.000                              |

- nome;
- direzione (destra o sinistra);
- punto di aggancio (nessuno o Origine sezione o altro);
- codici linea di progetto e di cunetta: questi codici vengono utilizzati dalla vista Altimetria e servono per creare le linee che descriveranno la sagoma montata sulla sezione;
- larghezza (tratto interno, centrale, esterno);
- altezza (tratto interno, esterno);
- profondità.

#### PARAMETRI CANALETTA TRAPEZIA PER LARGHEZZE

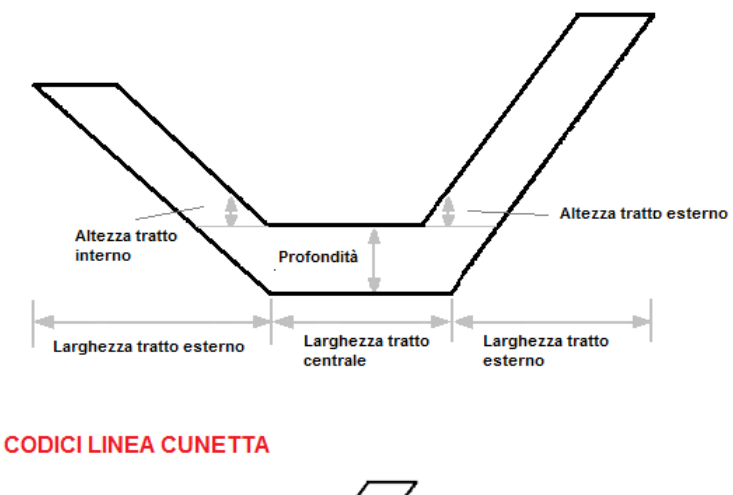

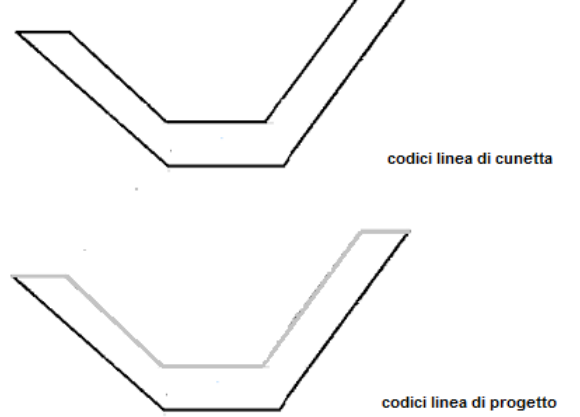

I parametri per la Canaletta trapezia definita per larghezze sono:

| Canaletta trapezia per la |
|---------------------------|
| Canaletta trapezia per la |
| Cunette                   |
| Destra                    |
|                           |
|                           |
| Origine_sezione           |
|                           |
|                           |
| PRO                       |
| CUN                       |
| 0.300                     |
| 0.300                     |
| 0.300                     |
| 0.080                     |
| 0.300                     |
| 0.300                     |
| 0.090                     |
|                           |

- nome;
- direzione (destra o sinistra);
- punto di aggancio (nessuno o Origine sezione o altro);
- codici linea di progetto e di cunetta: questi codici vengono utilizzati dalla vista Altimetria e servono per creare le linee che descriveranno la sagoma montata sulla sezione;
- larghezza (tratto interno, centrale, esterno);
- altezza (tratto interno, esterno);
- profondità cunetta.

#### PARAMETRI CANALETTA TRAPEZIA PER PENDENZE

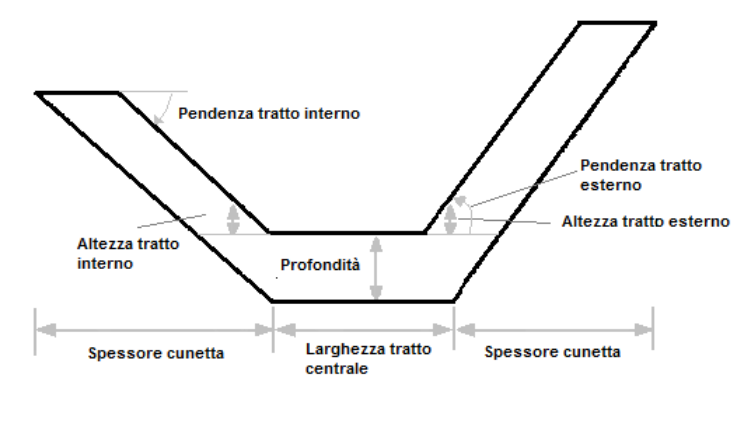

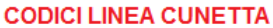

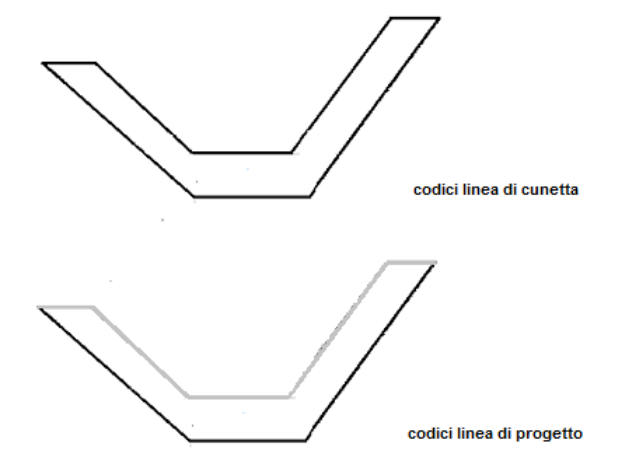

I parametri per la Canaletta trapezia definita per pendenze sono:

| Canaletta trapezia per p |
|--------------------------|
| Canaletta trapezia per p |
| Cunette                  |
| Destra                   |
|                          |
| ~                        |
| Origine_sezione          |
|                          |
|                          |
| PRO                      |
| CUN                      |
| 0.300                    |
| 0.080                    |
| 0.300                    |
| 0.300                    |
| 100.000                  |
| 100.000                  |
| 0.090                    |
|                          |

- nome;
- direzione (destra o sinistra);
- punto di aggancio (nessuno o Origine sezione o altro);
- codici linea di progetto e di cunetta: questi codici vengono utilizzati dalla vista Altimetria e servono per creare le linee che descriveranno la sagoma montata sulla sezione;
- larghezza (tratto centrale);
- altezza (tratto interno, esterno);
- spessore cunetta;
- profondità cunetta;
- pendenza tratto interno;
- pendenza tratto esterno.

#### PARAMETRI FOSSO PER LARGHEZZE

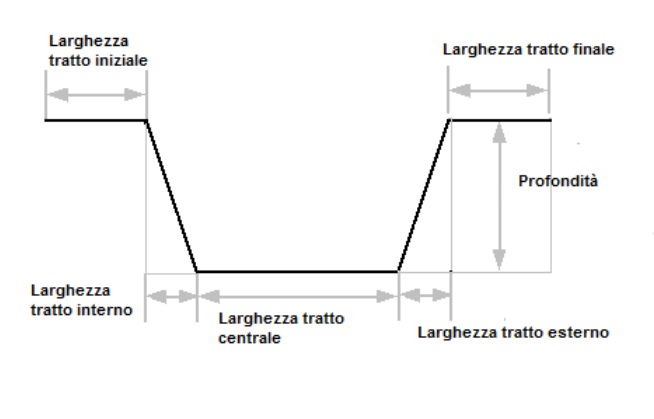

#### CODICI LINEA FOSSO

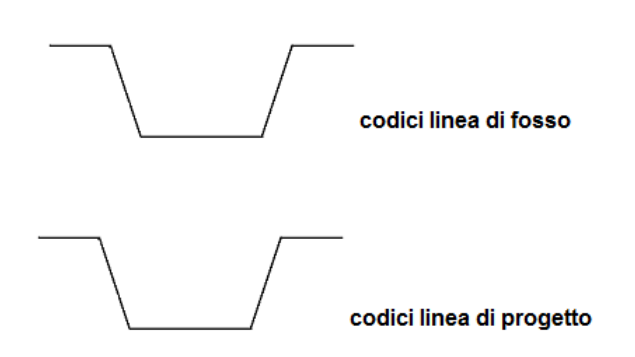

I parametri per il Fosso definito per larghezza sono:

| Informazioni elemento     | Ф                      |
|---------------------------|------------------------|
| Informazioni di base      | *                      |
| Nome                      | Fosso per larghezze_dx |
| Tipo di elemento          | Fosso per larghezze    |
| Categoria                 | Fossi                  |
| Direzione                 | Destra                 |
| Parametri                 | *                      |
| Punto di aggancio         | Origine_sezione        |
| Punto di inserimento: X   |                        |
| Punto di inserimento: Y   |                        |
| Codice linea di progetto  | PRO                    |
| Codice linea di fosso     | FOS                    |
| Larghezza tratto iniziale | 0.500                  |
| Larghezza tratto interno  | 0.500                  |
| Larghezza tratto centrale | 0.500                  |
| Larghezza tratto esterno  | 0.500                  |
| Profondità fosso          | 2.000                  |

- nome;
- direzione (destra o sinistra);
- punto di aggancio (nessuno o Origine sezione o altro);
- codici linea di progetto e di fosso: questi codici vengono utilizzati dalla vista Altimetria e servono per creare le linee che descriveranno la sagoma montata sulla sezione;
- larghezza (tratto centrale, iniziale, interno, esterno e finale);
- profondità fosso.

#### PARAMETRI FOSSO PER PENDENZE

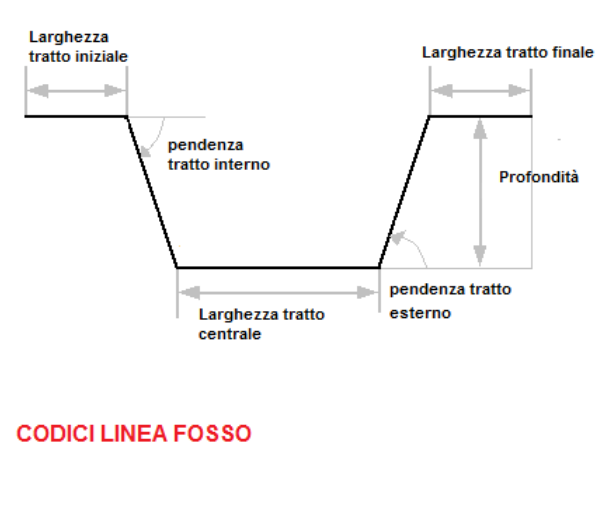

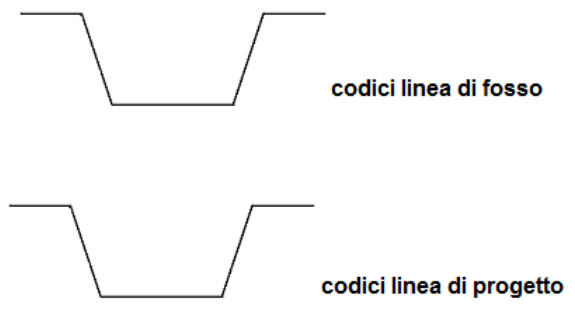

I parametri per il Fosso definito per pendenze sono:

| Informazioni elemento       | <b></b>               |
|-----------------------------|-----------------------|
| Informazioni di base        | *                     |
| Nome                        | Fosso per pendenze_dx |
| Tipo di elemento            | Fosso per pendenze    |
| Categoria                   | Fossi                 |
| Direzione                   | Destra                |
| Parametri                   | *                     |
| Punto di aggancio           | Origine_sezione       |
| Punto di inserimento: X     |                       |
| Punto di inserimento: Y     |                       |
| Codice linea di progetto    | PRO                   |
| Codice linea di fosso       | FOS                   |
| Larghezza tratto iniziale   | 0.500                 |
| Larghezza tratto centrale   | 0.500                 |
| Pendenza tratto interno [%] | 100.000               |
| Pendenza tratto esterno [%] | 100.000               |
| Profondità fosso            | 1.000                 |

- nome;
- direzione (destra o sinistra);
- punto di aggancio (nessuno o Origine sezione o altro);
- codici linea di progetto e di fosso: questi codici vengono utilizzati dalla vista Altimetria e servono per creare le linee che descriveranno la sagoma montata sulla sezione;
- larghezza (tratto centrale, iniziale);
- profondità fosso;
- pendenza tratto interno;
- pendenza tratto esterno.

PARAMETRI TRATTO SINGOLO

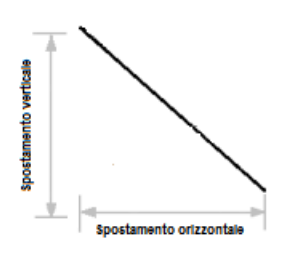

#### CODICI TRATTO SINGOLO

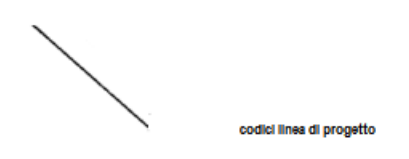

# I parametri per il Tratto singolo sono:

| Informazioni elemento   |                   | ą |
|-------------------------|-------------------|---|
| Informazioni di base    |                   | * |
| Nome                    | Tratto singolo_dx |   |
| Tipo di elemento        | Tratto singolo    |   |
| Categoria               | Oggetti           |   |
| Direzione               | Destra            |   |
| Parametri *             |                   | * |
| Punto di aggancio       | Origine_sezione   |   |
| Punto di inserimento: X |                   |   |
| Punto di inserimento: Y |                   |   |
| Codice linea di proget  | PRO               |   |
| Spostamento orizzont    | 0.000             |   |
| Spostamento verticale   | 1.000             |   |
| Visibile                | Si                |   |

nome;

\_

- direzione;
- punto di aggancio (nessuno o Origine sezione o altro);
- codice linea di progetto questi codici vengono utilizzati dalla vista Altimetria e servono per creare le linee che descriveranno la sagoma montata sulla sezione;
- spostamento orizzontale;
- spostamento verticale;
- visibile, per rendere il tratto singolo visibile (Si) o invisibile (No).

#### PARAMETRI CORSIA

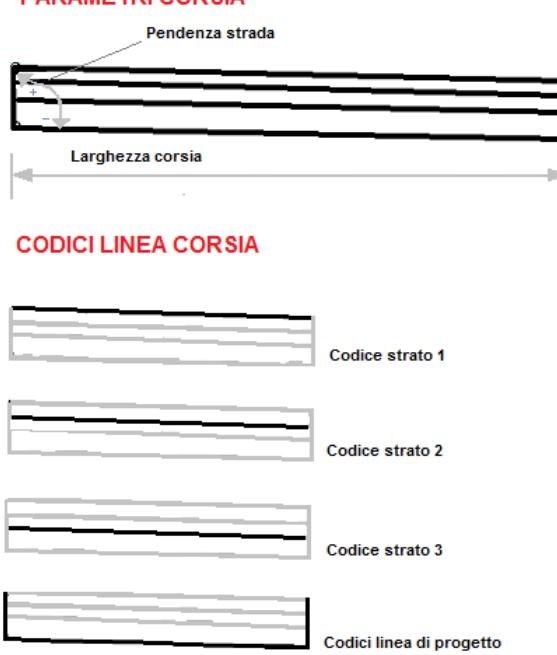

#### I parametri per la Corsia sono:

| Informazioni elemento      |                 | ą |
|----------------------------|-----------------|---|
| Informazioni di base       |                 | * |
| Nome                       | Corsia_dx       |   |
| Tipo di elemento           | Corsia          |   |
| Categoria                  | Carreggiate     |   |
| Direzione                  | Destra          |   |
| Parametri                  |                 | * |
| Punto di aggancio          | Origine_sezione |   |
| Punto di inserimento: X    |                 |   |
| Punto di inserimento: Y    |                 |   |
| Codice linea di progetto   | PRO             |   |
| Codice linea di cassonetto | CAS             |   |
| Allargamento               | Si              |   |
| Larghezza corsia           | 3.000           |   |
| Tipo di pendenza           | Da grafico      |   |
| Pendenza corsia [%]        | -2.500          |   |
| Strati                     |                 | * |
| Codice strato 1            | USUR            |   |
| Spessore strato 1          | 0.070           |   |
| Codice strato 2            | BIND            |   |
| Spessore strato 2          | 0.100           |   |
| Codice strato 3            | BASE            |   |
| Spessore strato 3          | 0.150           |   |

- nome;
- direzione;
- punto di aggancio (nessuno o Origine sezione o altro);
- codice linea di progetto e di cassonetto: questi codici vengono utilizzati dalla vista Altimetria e servono per creare le linee che descriveranno la sagoma montata sulla sezione;
- allargamento: se questa opzione è impostata a "Si" l'elemento tiene conto del grafico delle pendenze e degli allargamenti nella modalità montaggio su strada.
- larghezza corsia;
- tipo di pendenza; quest'ultima può essere:
- 1. "Da grafico:" la pendenza viene calcolata tenendo conto del grafico delle pendenze e degli allargamenti della strada;
- 2. "Fissa": la pendenza viene scelta dall'utente e dovrà essere inserita nel campo "Pendenza corsia [%]";
- strati: rappresentano gli strati che costituiscono la corsia. Ad ogni strato è associato un codice ed uno spessore. Gli strati si possono modificare per mezzo del comando "Gestione strati" disponibile nella vista "Elenco elementi".

#### PARAMETRI BANCHINA

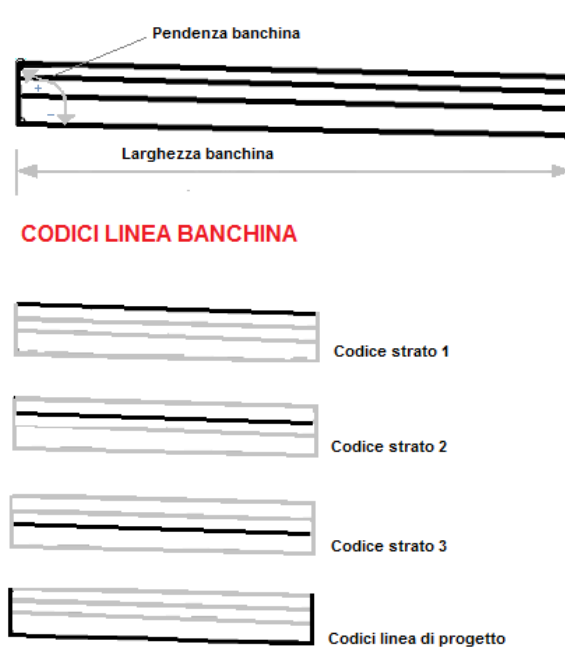

# I parametri per la Banchina sono:

| Informazioni elemento    | ф.              |
|--------------------------|-----------------|
| Informazioni di base     | \$              |
| Nome                     | Banchina_dx     |
| Tipo di elemento         | Banchina        |
| Categoria                | Carreggiate     |
| Direzione                | Destra          |
| Parametri                | *               |
| Punto di aggancio        | Origine_sezione |
| Punto di inserimento: X  |                 |
| Punto di inserimento: Y  |                 |
| Codice linea di progetto | PRO             |
| Codice linea di banchina | BANC            |
| Larghezza banchina       | 1.000           |
| Tipo di pendenza         | Da grafico 🔹 🔻  |
| Pendenza banchina [%]    | -2.500          |
| Strati                   | *               |
| Codice strato 1          | USUR            |
| Spessore strato 1        | 0.070           |
| Codice strato 2          | BIND            |
| Spessore strato 2        | 0.100           |
| Codice strato 3          | BASE            |
| Spessore strato 3        | 0.150           |

- nome;
- direzione;
- punto di aggancio (nessuno o Origine sezione o altro);
- codice linea di progetto e di cassonetto: questi codici vengono utilizzati dalla vista Altimetria e servono per creare le linee che descriveranno la sagoma montata sulla sezione;
- larghezza banchina;
- tipo di pendenza; quest'ultima può essere:
  - "Da grafico:" la pendenza viene calcolata tenendo conto del grafico delle pendenze e degli allargamenti della strada;
  - 2. "Fissa": la pendenza viene scelta dall'utente e dovrà essere inserita

nel campo "Pendenza corsia [%]".

- strati: rappresentano gli strati che costituiscono la banchina. Ad ogni strato è associato un codice ed uno spessore. Gli strati si possono modificare per mezzo del comando "Gestione strati" disponibile nella vista "Elenco elementi" spiegato nelle pagine precedenti.

#### PARAMETRI MARCIAPIEDE

| Pendenza marciapiede     |
|--------------------------|
| <u></u>                  |
| Larghezza marciapiede    |
| CODICI LINEA MARCIAPIEDE |
| Codice strato 1          |
| Codici linea di progetto |

# I parametri per il marciapiede sono:

| Informazioni elemento       |                 | Ļ |
|-----------------------------|-----------------|---|
| Informazioni di base        |                 | * |
| Nome                        | Marciapiede_dx  |   |
| Tipo di elemento            | Marciapiede     |   |
| Categoria                   | Carreggiate     |   |
| Direzione                   | Destra          |   |
| Parametri                   |                 | * |
| Punto di aggancio           | Origine_sezione |   |
| Punto di inserimento: X     |                 |   |
| Punto di inserimento: Y     |                 |   |
| Codice linea di progetto    | PRO             |   |
| Codice linea di marciapiede | MARC            |   |
| Larghezza marciapiede       | 1.000           |   |
| Pendenza marciapiede [%]    | 0.000           |   |
| Strati 🗢                    |                 | * |
| Codice strato 1             | USUR            |   |
| Spessore strato 1           | 0.150           |   |

- nome;
- direzione;
- punto di aggancio (nessuno o Origine sezione o altro);
- codice linea di progetto e di marciapiede: questi codici vengono utilizzati dalla vista Altimetria e servono per creare le linee che descriveranno la sagoma montata sulla sezione;
- larghezza marciapiede;
- pendenza marciapiede;
- strati: rappresentano gli strati che costituiscono il marciapiede. Ad ogni strato è associato un codice ed uno spessore. Gli strati si possono modificare per mezzo del comando "Gestione strati" disponibile nella vista "Elenco elementi"

spiegato nelle pagine precedenti.

#### PARAMETRI CORDOLO

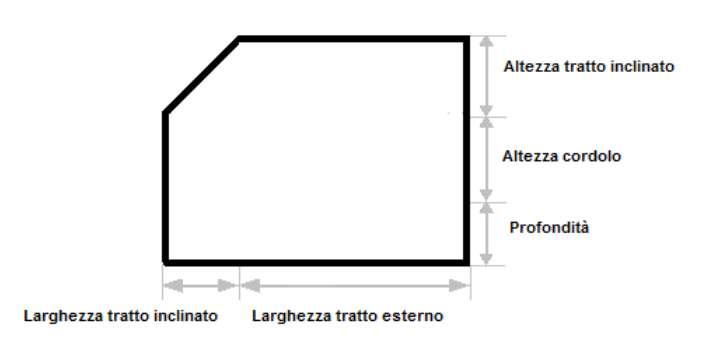

## CODICI LINEA CORDOLO

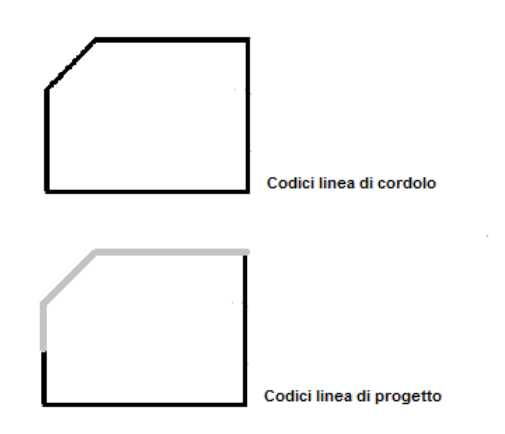

# I parametri per il Cordolo sono:

| Informazioni elemento      |                 | ą |
|----------------------------|-----------------|---|
| Informazioni di base       |                 | * |
| Nome                       | Cordolo_dx      |   |
| Tipo di elemento           | Cordolo         |   |
| Categoria                  | Oggetti         |   |
| Direzione                  | Destra          |   |
| Parametri                  |                 | * |
| Punto di aggancio          | Origine_sezione |   |
| Punto di inserimento: X    |                 |   |
| Punto di inserimento: Y    |                 |   |
| Codice linea di progetto   | PRO             |   |
| Codice linea di cordolo    | CORD            |   |
| Larghezza tratto inclinato | 0.200           |   |
| Larghezza tratto esterno   | 0.600           |   |
| Altezza cordolo            | 0.100           |   |
| Altezza tratto inclinato   | 0.200           |   |
| Profondità cordolo         | 0.300           |   |

- nome;
- direzione;
- punto di aggancio (nessuno o Origine sezione o altro);
- codice linea di progetto e di cordolo: questi codici vengono utilizzati dalla vista Altimetria e servono per creare le linee che descriveranno la sagoma montata sulla sezione;
- larghezza tratto inclinato;
- larghezza tratto esterno;
- altezza cordolo;
- altezza tratto inclinato;
- profondità cordolo.

#### PARAMETRI CORDOLO RIBALTATO

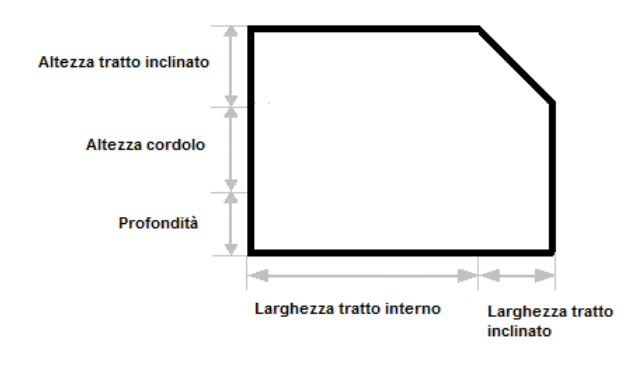

#### CODICI LINEA CORDOLO

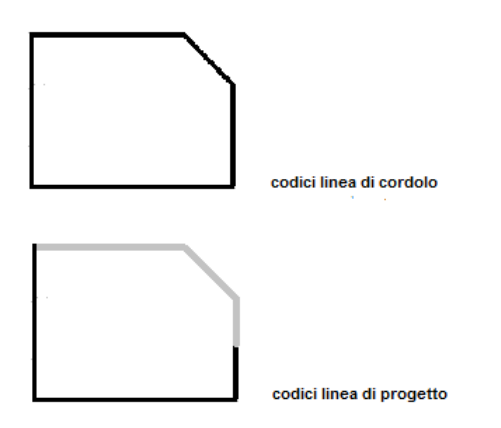

# I parametri per il Cordolo ribaltato sono:

| Informazioni elemento      |                      | ą |
|----------------------------|----------------------|---|
| Informazioni di base       |                      | * |
| Nome                       | Cordolo ribaltato_dx |   |
| Tipo di elemento           | Cordolo ribaltato    |   |
| Categoria                  | Oggetti              |   |
| Direzione                  | Destra               |   |
| Parametri                  |                      | * |
| Punto di aggancio          | Origine_sezione      |   |
| Punto di inserimento: X    |                      |   |
| Punto di inserimento: Y    |                      |   |
| Codice linea di progetto   | PRO                  |   |
| Codice linea di cordolo    | CORD                 |   |
| Larghezza tratto interno   | 0.600                |   |
| Larghezza tratto inclinato | 0.200                |   |
| Altezza cordolo            | 0.100                |   |
| Altezza tratto inclinato   | 0.200                |   |
| Profondità cordolo         | 0.300                |   |

- profondità cordolo.

- nome;
- direzione;
- punto di aggancio (nessuno o Origine sezione o altro);
- codice linea di progetto e di cordolo: questi codici vengono utilizzati dalla vista Altimetria e servono per creare le linee che descriveranno la sagoma montata sulla sezione;
- larghezza tratto inclinato;
- larghezza tratto interno;
- altezza cordolo;
- altezza tratto inclinato;

#### PARAMETRI MURO DI CONTRORIPA

#### CODICI LINEA MURO DI CONTRORIPA

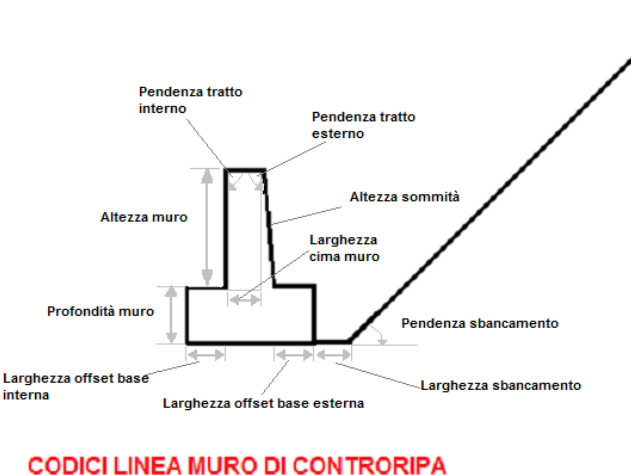

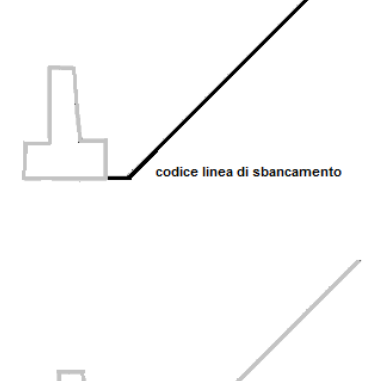

codice linea di progetto

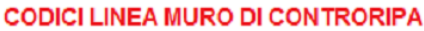

# codice linea di muro

I parametri per il Muro di controripa sono:

| Informazioni elemento    | ф.                    |
|--------------------------|-----------------------|
| Informazioni di base     | *                     |
| Nome                     | Muro di controripa_sx |
| Tipo di elemento         | Muro di controripa    |
| Categoria                | Muri                  |
| Direzione                | Sinistra              |
| Parametri                | *                     |
| Punto di aggancio        | Origine_sezione       |
| Punto di inserimento: X  |                       |
| Punto di inserimento: Y  |                       |
| Codice linea di progetto | PRO                   |
| Codice linea di muro     | MURO                  |
| Codice linea di sbanca   | SBAN                  |
| Larghezza cima muro      | 1.000                 |
| Larghezza offset base es | 1.000                 |
| Larghezza offset base in | 1.000                 |
| Larghezza sbancamento    | 1.000                 |
| Altezza automatica       | Si                    |
| Altezza muro             | 3.000                 |
| Altezza massima          | 9.000                 |
| Altezza minima           | 0.500                 |
| Altezza sommità muro     | 0.000                 |
| Pendenza tratto interno  | 0.000                 |
| Pendenza tratto esterno  | 10.000                |
| Pendenza sbancamento     | 100.000               |
| Profondità muro          | 1.500                 |

- nome: \_
- direzione;
- punto di aggancio (nessuno o Origine sezione o altro);
- codice linea di progetto, di muro e di sbancamento: questi codici vengono utilizzati dalla vista Altimetria e servono per creare le linee che descriveranno la sagoma montata sulla sezione;
- larghezza cima muro; \_
- larghezza offset base esterna; \_
- larghezza offset base interna;
- larghezza sbancamento; \_
- altezza muro questo valore viene preso in considerazione solamente se il campo "Altezza automatica" è impostato a "No" e serve per impostare l'altezza del muro;
- altezza massima: il valore massimo dell'altezza nel caso sia attivata l'altezza automatica;

altezza minima: il valore minimo dell'altezza nel caso sia attivata l'altezza automatica;

altezza sommità muro (rappresenta il punto dove è possibile agganciare un altro elemento);

- pendenza tratto interno;
- pendenza tratto esterno;
- pendenza sbancamento;
- profondità muro.

#### PARAMETRI MURO DI GRAVITA'

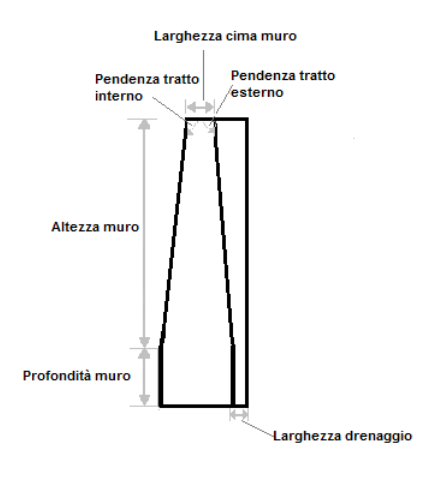

#### CODICI LINEA MURO DI GRAVITA'

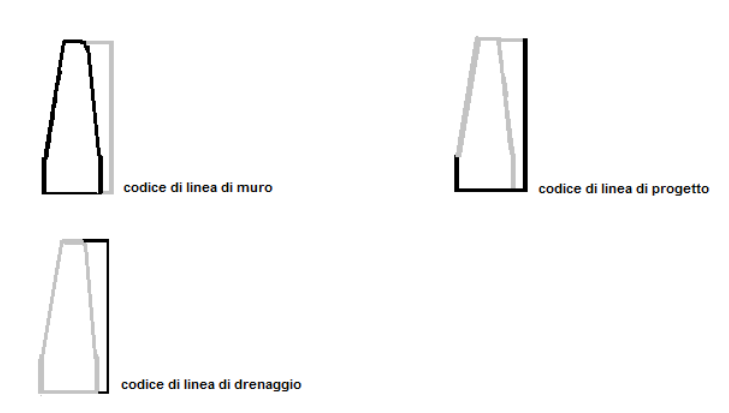

I parametri per il Muro di gravità sono:

| Informazioni elemento 4   |                    |   |
|---------------------------|--------------------|---|
| Informazioni di base 🛛 🖈  |                    | * |
| Nome                      | Muro di gravità_dx |   |
| Tipo di elemento          | Muro di gravità    |   |
| Categoria                 | Muri               |   |
| Direzione                 | Destra             |   |
| Parametri                 |                    | * |
| Punto di aggancio         | Origine_sezione    |   |
| Punto di inserimento: X   |                    |   |
| Punto di inserimento: Y   |                    |   |
| Codice linea di progetto  | PRO                |   |
| Codice linea di muro      | MURO               |   |
| Codice linea di drenaggio | DREN               |   |
| Larghezza cima muro       | 1.000              |   |
| Larghezza drenaggio       | 0.300              |   |
| Altezza automatica        | Si                 |   |
| Altezza muro              | 3.000              |   |
| Altezza massima           | 9.000              |   |
| Altezza minima            | 0.500              |   |
| Pendenza tratto interno   | 10.000             |   |
| Pendenza tratto esterno   | 10.000             |   |
| Profondità muro           | 1.500              |   |

nome;

\_

- direzione;
- punto di aggancio (nessuno o Origine sezione o altro);
- codice linea di progetto, di muro e di drenaggio: questi codici vengono utilizzati dalla vista Altimetria e servono per creare le linee che descriveranno la sagoma montata sulla sezione;
- larghezza cima muro;
- larghezza drenaggio;
- altezza automatica: se impostata a si l'altezza viene calcolata con l'intersezione del terreno e non può essere superiore al valore inserito nel campo "Altezza massima";
- altezza muro: questo valore viene preso in considerazione solamente se il campo "Altezza automatica" è impostato a "No" e serve per impostare

l'altezza del muro;

- altezza massima: il valore massimo dell'altezza nel caso sia attivata l'altezza automatica;
- altezza minima: il valore minimo dell'altezza nel caso sia attivata l'altezza automatica;
- pendenza tratto interno;
- pendenza tratto esterno;
- profondità muro.

#### PARAMETRI SCARPATA FISSA

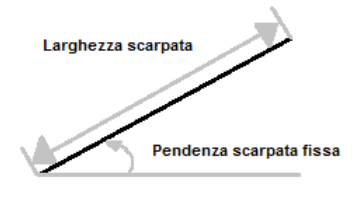

## CODICI DI LINEA SCARPATA FISSA

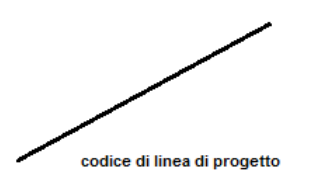

# I parametri per la Scarpata fissa sono:

| Informazioni elemento     |                   |    | <b>џ</b> |
|---------------------------|-------------------|----|----------|
| Informazioni di base      |                   | \$ |          |
| Nome                      | Scarpata fissa_sx |    |          |
| Tipo di elemento          | Scarpata fissa    |    |          |
| Categoria                 | Scarpate          |    |          |
| Direzione                 | Sinistra          |    |          |
| Parametri                 |                   | *  |          |
| Punto di aggancio         | Origine_sezione   |    |          |
| Punto di inserimento: X   |                   |    |          |
| Punto di inserimento: Y   |                   |    |          |
| Codice linea di progetto  | PRO               |    |          |
| Codice terreno vegetale   | TVEG              |    |          |
| Larghezza scarpata        | 5.000             |    |          |
| Pendenza scarpata [%]     | 100.000           |    |          |
| Spessore terreno vegetale | 0.000             |    |          |

- nome;
- direzione;
- punto di aggancio (nessuno o Origine sezione o altro);
- codice linea di progetto. Questi codici vengono utilizzati dalla vista Altimetria e servono per creare le linee che descriveranno la sagoma montata sulla sezione;
- larghezza scarpata;
- pendenza scarpata.

PARAMETRI SCARPATA FISSA con terreno vegetale

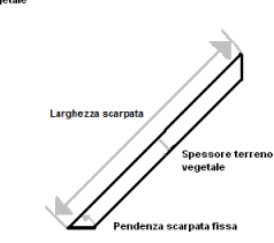

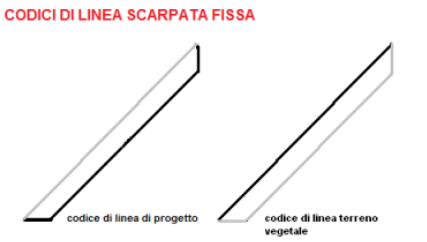

I parametri per la Scarpata fissa con terreno vegetale sono:

| Informazioni elemento     |                   | ą |
|---------------------------|-------------------|---|
|                           |                   |   |
| Nome                      | Scarpata fissa_dx |   |
| Tipo di elemento          | Scarpata fissa    |   |
| Categoria                 | Scarpate          |   |
| Direzione                 | Destra            |   |
| Parametri                 |                   | ~ |
| Punto di aggancio         | Origine_sezione   |   |
| Punto di inserimento: X   |                   |   |
| Punto di inserimento: Y   |                   |   |
| Codice linea di progetto  | PRO               |   |
| Codice terreno vegetale   | TVEG              |   |
| Larghezza scarpata        | 5.000             |   |
| Pendenza scarpata [%]     | 100.000           |   |
| Spessore terreno vegetale | 0.500             |   |

- nome;
- direzione;
- punto di aggancio (nessuno o Origine sezione o altro);
- codice linea di progetto. Questi codici vengono utilizzati dalla vista Altimetria e servono per creare le linee che descriveranno la sagoma montata sulla sezione;
- larghezza scarpata;
- pendenza scarpata;
- spessore terreno vegetale.

#### PARAMETRI SCARPATA AUTOMATICA

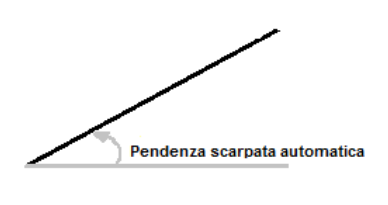

CODICI DI LINEA SCARPATA AUTOMATICA

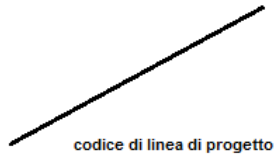

I parametri per la Scarpata automatica sono:

| Informazioni elemento     | ą                      |
|---------------------------|------------------------|
| Informazioni di base      | *                      |
| Nome                      | Scarpata automatica_dx |
| Tipo di elemento          | Scarpata automatica    |
| Categoria                 | Scarpate               |
| Direzione                 | Destra                 |
| Parametri                 | \$                     |
| Punto di aggancio         | Origine_sezione        |
| Punto di inserimento: X   |                        |
| Punto di inserimento: Y   |                        |
| Codice linea di progetto  | PRO                    |
| Codice terreno vegetale   | TVEG                   |
| Larghezza massima         | 3.000                  |
| Altezza massima           | 2.000                  |
| Pendenza scarpata [%]     | 100.000                |
| Spessore terreno vegetale | 0.000                  |

- nome;
- direzione;
- punto di aggancio (nessuno o Origine sezione o altro);
- codice linea di progetto. Questi codici vengono utilizzati dalla vista Altimetria e servono per creare le linee che descriveranno la sagoma montata sulla sezione;
- pendenza scarpata;
- spessore terreno vegetale.

#### PARAMETRI BERMA FISSA

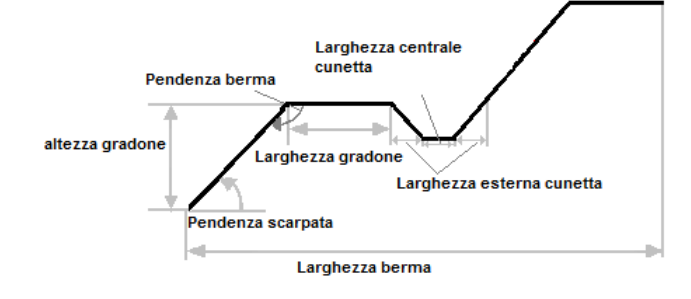

#### CODICI DI LINEA BERMA FISSA

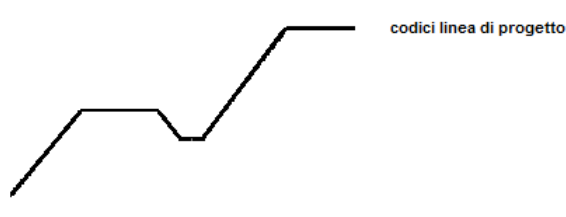

# I parametri per la Berma fissa sono:

| Informazioni elemento      | <b>џ</b>        |   |
|----------------------------|-----------------|---|
| Informazioni di base       | *               |   |
| Nome                       | Berma fissa_dx  |   |
| Tipo di elemento           | Berma fissa     |   |
| Categoria                  | Scarpate        |   |
| Direzione                  | Sinistra        |   |
| Parametri                  | \$              | h |
| Punto di aggancio          | Origine_sezione |   |
| Punto di inserimento: X    |                 |   |
| Punto di inserimento: Y    |                 |   |
| Codice linea di progetto   | PRO             |   |
| Larghezza gradone          | 2.000           |   |
| Inserisci cunetta          | Si              |   |
| Larghezza esterna cunetta  | 0.300           |   |
| Larghezza centrale cunetta | 0.300           |   |
| Larghezza berma            | 5.000           |   |
| Altezza gradone            | 1.000           |   |
| Altezza cunetta            | 0.300           |   |
| Pendenza scarpata [%]      | 100.000         |   |
| Pendenza berma [%]         | 1.000           |   |
| Numero massimo gradoni     | 3               |   |

- nome;
- direzione;
- punto di aggancio (nessuno o Origine sezione o altro);
- codice linea di progetto: uesti codici vengono utilizzati dalla vista Altimetria e servono per creare le linee che descriveranno la sagoma montata sulla sezione;
- larghezza gradone;
- inserisci cunetta: per stabilire se inserire o meno la cunetta.
- larghezza esterna cunetta;
- larghezza centrale cunetta;

Corso - Editor sagome stradali

- larghezza berma;
- altezza gradone;
- altezza cunetta;
- pendenza scarpata;
- pendenza berma;
- numero massimo gradoni.

#### PARAMETRI BERMA AUTOMATICA

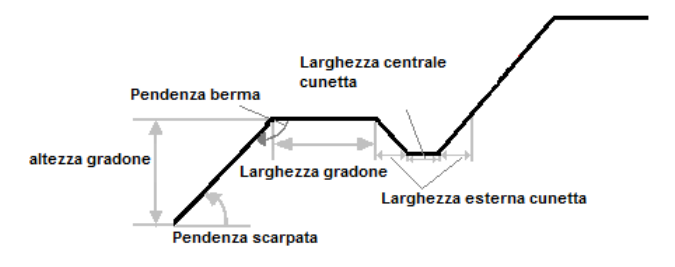

#### CODICI DI LINEA BERMA AUTOMATICA

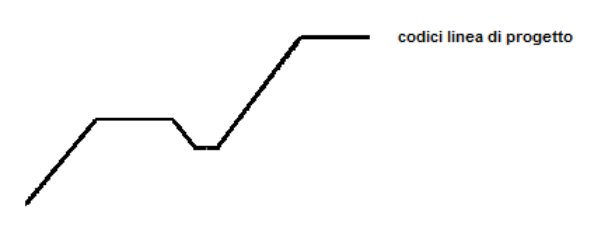

# I parametri per la Berma automatica sono:

| Informazioni elemento      |                     | ą |
|----------------------------|---------------------|---|
| Informazioni di base       |                     | * |
| Nome                       | Berma automatica_dx |   |
| Tipo di elemento           | Berma automatica    |   |
| Categoria                  | Scarpate            |   |
| Direzione                  | Destra              |   |
| Parametri                  |                     | * |
| Punto di aggancio          | Origine_sezione     |   |
| Punto di inserimento: X    |                     |   |
| Punto di inserimento: Y    |                     |   |
| Codice linea di progetto   | PRO                 |   |
| Larghezza gradone          | 2.000               |   |
| Inserisci cunetta          | Si                  |   |
| Larghezza esterna cunetta  | 0.300               |   |
| Larghezza centrale cunetta | 0.300               |   |
| Altezza gradone            | 1.000               |   |
| Altezza cunetta            | 0.300               |   |
| Pendenza scarpata [%]      | 100.000             |   |
| Pendenza berma [%]         | 1.000               |   |
| Numero massimo gradoni     | 3                   |   |

- altezza cunetta;
- pendenza scarpata;
- pendenza berma;
- numero massimo gradoni.

- nome;
- direzione;
- punto di aggancio (nessuno o Origine sezione o altro);
- codice linea di progetto: uesti codici vengono utilizzati dalla vista Altimetria e servono per creare le linee che descriveranno la sagoma montata sulla sezione;
- larghezza gradone;
- inserisci cunetta: per stabilire se inserire o meno la cunetta.
- larghezza esterna cunetta;
- larghezza centrale cunetta;
- larghezza berma;
- altezza gradone;

#### PARAMETRI MURO DI SOTTOSCARPA

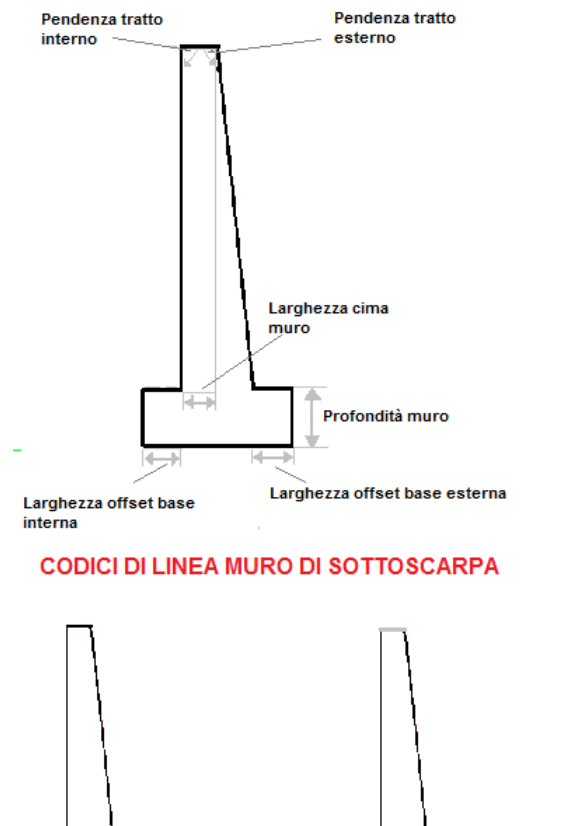

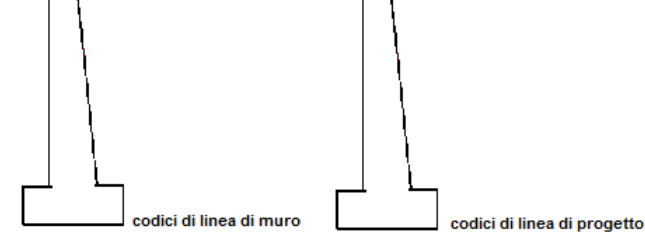

#### I parametri per il Muro di sottoscarpa sono:

| Informazioni elemento    | ą                      |
|--------------------------|------------------------|
| Informazioni di base     | *                      |
| Nome                     | Muro di sottoscarpa_sx |
| Tipo di elemento         | Muro di sottoscarpa    |
| Categoria                | Muri                   |
| Direzione                | Sinistra               |
| Parametri                | *                      |
| Punto di aggancio        | Origine_sezione        |
| Punto di inserimento: X  |                        |
| Punto di inserimento: Y  |                        |
| Codice linea di progetto | PRO                    |
| Codice linea di muro     | MURO                   |
| Larghezza cima muro      | 1.000                  |
| Larghezza offset base es | 1.000                  |
| Larghezza offset base in | 1.000                  |
| Altezza automatica       | Si                     |
| Altezza muro             | 3.000                  |
| Altezza massima          | 9.000                  |
| Altezza minima           | 0.500                  |
| Pendenza tratto interno  | 0.000                  |
| Pendenza tratto esterno  | 10.000                 |
| Profondità muro          | 1.500                  |

- nome;
- direzione; \_
- punto di aggancio (nessuno o Origine sezione o altro);
- codici di linea di progetto e di muro; questi codici \_ vengono utilizzati dalla vista Altimetria e servono per creare le linee che descriveranno la sagoma montata sulla sezione;
- larghezza cima muro; \_
- larghezza offset base esterna; \_
- larghezza offset base interna; -
- altezza automatica: se impostata a si l'altezza viene calcolata con l'intersezione del terreno e non può essere superiore al valore inserito nel campo "Altezza massima";
- altezza massima: il valore massimo dell'altezza nel \_ caso sia attivata l'altezza automatica;

- altezza muro: questo valore viene preso in considerazione solamente se il campo "Altezza automatica" è impostato a "No" e serve per impostare l'altezza del muro;
- altezza massima: il calcolo dell'altezza del muro è sempre automatico e l'utente può solo scegliere l'altezza massima;
- pendenza tratto interno;
- pendenza tratto esterno;
- profondità muro.

#### PARAMETRI CANALETTA BORDO STRADA

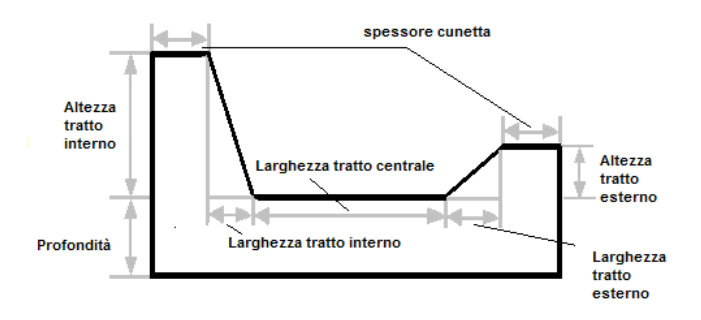

#### CODICI LINEA CUNETTA

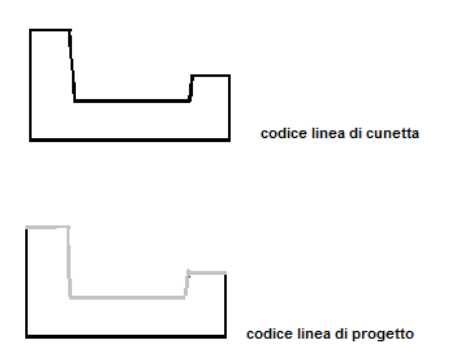

# I parametri per la Canaletta bordo strada sono:

| Informazioni elemento     | Ţ.                     |
|---------------------------|------------------------|
| Informazioni di base      | *                      |
| Nome                      | Canaletta bordo strada |
| Tipo di elemento          | Canaletta bordo strada |
| Categoria                 | Cunette                |
| Direzione                 | Destra                 |
| Parametri                 | *                      |
| Punto di aggancio         | Origine_sezione        |
| Punto di inserimento: X   |                        |
| Punto di inserimento: Y   |                        |
| Codice linea di progetto  | PRO                    |
| Codice linea di cunetta   | CUN                    |
| Larghezza tratto interno  | 5.000                  |
| Larghezza tratto centrale | 2.000                  |
| Larghezza tratto esterno  | 0.000                  |
| Spessore cunetta          | 1.000                  |
| Altezza tratto interno    | 1.000                  |
| Altezza tratto esterno    | 3.000                  |
| Profondità cunetta        | 1.000                  |

- nome;
- direzione;
- punto di aggancio (nessuno o Origine sezione o altro);
- codici di linea di progetto e di cunetta; questi codici vengono utilizzati dalla vista Altimetria e servono per creare le linee che descriveranno la sagoma montata sulla sezione;
- larghezza tratto interno;
- larghezza tratto centrale;
- larghezza tratto esterno;
- altezza tratto interno;
- altezza tratto esterno;
- profondità cunetta.

# Inserimento di un elemento

Per inserire un elemento si deve innanzitutto specificare se è un elemento centrale, di sterro o riporto tramite il menu posto a fianco agli elementi correnti.

Dopo aver scelto la tipologia l'elemento va selezionato nell'Archivio Elementi e trascinato nella vista grafica con il mouse, tenendo il tasto sinistro premuto.

|               | Inserimento elemento |
|---------------|----------------------|
| Punto di      | Nessuno              |
| Coordinata X: | -0.239               |
| Coordinata Y: | -0.398               |
|               | OK Annulla           |

Se l'elemento non viene posizionato in un punto di aggancio valido il programma mostra la finestra "Inserimento elemento" dove è possibile:

- non specificare il punto di aggancio ed editare le coordinate x,y di inserimento;
- specificare il punto di aggancio (origine\_sezione o altro).

Se l'elemento viene agganciato nello stesso punto di un altro elemento allora il programma chiede se agganciare gli altri elementi a quell'elemento.

Un'altra cosa che il programma potrebbe chiedere, durante la fase di inserimento di un elemento, è la sua direzione (destra o sinistra) rispetto al punto origine.

Solo per l'inserimento di una corsia, una banchina o un marciapiede il programma mostra la finestra "Gestioni strati" descritta di seguito.

# Eliminare un elemento

Per eliminare un elemento si deve utilizzare il comando "Elimina" della vista "Elenco elementi" dopo averlo selezionato.

# Modificare le proprietà di un elemento

Le proprietà di un elemento possono essere modificate tramite la vista "Informazioni elemento" dopo aver selezionato l'elemento da modificare nella vista "Elenco elementi".

# Specchiare un lato della sagoma

Per specchiare il lato di una sagoma si deve utilizzare il comando "Specchia lato"; questo comando consente di copiare gli elementi riportati in un lato della sagoma sull'altro eliminando quelli esistenti. Il lato da cui copiare gli elementi deve essere specificato dall'utente.

# Trasferire le proprietà da un elemento ad un altro

Con questo comando l'utente può trasferire le impostazioni di un elemento della sagoma ad un altro elemento dello stesso tipo specificandolo graficamente.

# Gestione strati

|    |                  |        | Gestione | e strati        |                |             | ×         |
|----|------------------|--------|----------|-----------------|----------------|-------------|-----------|
| N° | Tipo             | Codice | Spessore | Allargam. later | Pend. laterale | Base orizz. | Aggiungi  |
| 1  | Strato di Usura  | USUR   | 0.12     | 0.00            | 0.00           |             | Inserisci |
| 2  | Strato di Binder | BIND   | 0.18     | 0.00            | 0.00           |             |           |
| 3  | Strato di Base   | BASE   | 0.25     | 0.00            | 0.00           |             | Elimina   |
|    |                  |        |          |                 |                |             |           |
|    |                  |        |          |                 |                |             |           |
|    |                  |        |          |                 |                |             |           |
|    |                  |        |          |                 |                |             |           |
|    |                  |        |          |                 |                |             |           |
|    |                  | [      | ОК       | Annulla         |                |             |           |
|    |                  |        | ОК       | Annulla         |                |             |           |

Il comando "Gestioni strati" della vista "Elenco elementi" serve per aggiungere/inserire o eliminare gli strati di una corsia, di una banchina o di un marciapiede. Esistono varie tipologie di strati:

- Strato di Usura;
- Strato di Binder;
- Strato di Base;
- Strato di Fondazione;
- Strato di Sottofondo trattato;
- Strato definito dall'utente.

| Linee Aree Sequenza calcolo Calcolo aree chiuse |        |                               |              |                  |        |             |          |   |
|-------------------------------------------------|--------|-------------------------------|--------------|------------------|--------|-------------|----------|---|
|                                                 | Codice | Descrizione                   | Intersezioni | Tratti verticali | Colore | Planimetria | Barbette | ^ |
| 1                                               | TER    | Terreno                       |              |                  |        | V           |          |   |
| 2                                               | PRO    | Progetto                      |              |                  |        | V           | •        |   |
| 3                                               | SCOT   | Scotico                       |              |                  |        | V           |          |   |
| 4                                               | BON    | Bonifica                      |              |                  |        | V           |          |   |
| 5                                               | GRAD   | Gradonatura                   |              |                  |        | V           |          |   |
| 6                                               | CUN    | Cunetta                       |              |                  |        | V           |          |   |
| 7                                               | MARC   | Marciapiede                   |              |                  |        | V           |          |   |
| 8                                               | BANC   | Banchina                      |              |                  |        | V           |          |   |
| 9                                               | CORD   | Cordolo                       |              |                  |        | V           |          |   |
| 10                                              | CAS    | Cassonetto                    |              |                  |        | V           |          |   |
| 11                                              | FOS    | Fosso                         |              |                  |        | V           | •        |   |
| 12                                              | MURO   | Muro                          |              |                  |        | V           |          |   |
| 13                                              | USUR   | Strato di Usura               |              |                  |        | V           |          |   |
| 14                                              | BIND   | Strato di Binder              |              |                  |        | V           |          |   |
| 15                                              | BASE   | Strato di Base                |              |                  |        |             |          |   |
| 16                                              | FOND   | Strato di Fondazione          |              |                  |        | V           |          |   |
| 17                                              | SOTT   | Strato di Sottofondo trattato |              |                  |        |             |          |   |
| 18                                              | DREN   | Drenaggio                     |              |                  |        | V           |          |   |
| 19                                              | SBAN   | Sbancamento                   |              |                  |        |             |          |   |
| 20                                              | LN1    | Linea 1                       |              |                  |        |             |          |   |
| 21                                              | IN2    | Linea 2                       | П            |                  |        | п           | п        | ~ |

Per ogni strato l'utente può definire lo spessore; se lo strato viene definito dall'utente allora è necessario inserire anche il codice strato.

Affinchè il codice strato sia valido è necessario inserirlo anche nei Codici Sezioni altrimenti non verrà preso in considerazione.

# <u>Dati sezione</u>

| Dati sezione  |                 |       |                  | ą.          |
|---------------|-----------------|-------|------------------|-------------|
| Progressiva:  | Quota terreno:  | 10.00 | Pendenza sx:     | -2.50       |
| Sezione:      | Quota progetto: | 0.00  | Pendenza dx:     | -2.50       |
| Coordinata E: | Diff. di quota: | 10.00 | Allargamento sx: | 0.00        |
| Coordinata N: | Pend. Ter[%]:   | 5.00  | Allargamento dx: | 0.00        |
| Progressiva:  |                 |       |                  | Progressiva |

Nella vista Dati sezioni possono essere modificati i seguenti valori:

- progressiva: in questa modalità è disabilitato;
- sezione: in questa modalità è disabitato.
- coordinata E, N: in questa modalità sono disabilitati;
- quota terreno: quota del terreno nel punto centrale della sagoma;
- quota progetto: in questa modalità è sempre zero;

- differenza di quota: differenza tra la quota del progetto e quella del terreno nel punto centrale della sagoma;

- pendenza terreno: pendenza della linea che rappresenta il terreno;
- pendenza sx: pendenza sinistra del grafico pendenze e allargamenti;
- pendenza dx: pendenza destra del grafico pendenze e allargamenti;
- allargamento sx: allargamento sinistro del grafico pendenze e allargamenti;
- allargamento dx: allargamento destro del grafico pendenze e allargamenti;
- slider progressiva/sezione: in questa modalità è disabilitato;

per testare il montaggio della strada.

# Paragrafo II – Modalità montaggio su strada

Questa modalità serve per visualizzare in anteprima il montaggio della sagoma sulla strada corrente punto per punto.

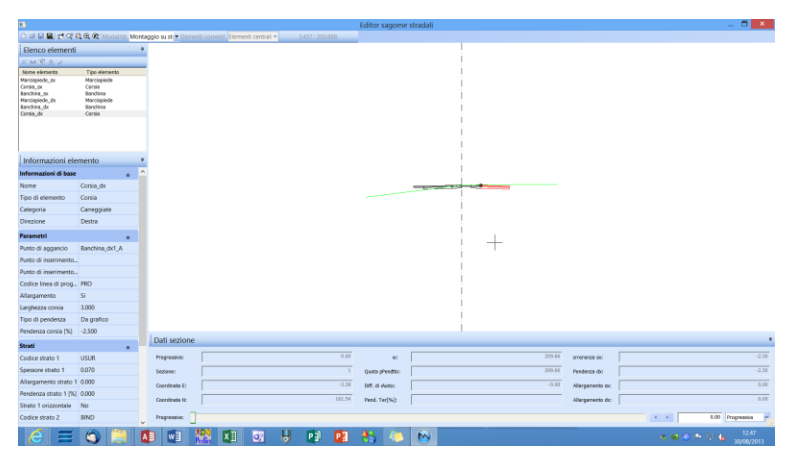

Affinché il montaggio sia possibile la strada deve avere il progetto principale (codice PRO) ed il terreno (codice TER).

In questa modalità la vista "Archivio Elementi" non è presente mentre le altre viste sono visibili ma con i valori non editabili.

L'unica eccezione è la vista "Dati sezione" dove è possibile modificare la progressiva o la sezione (tramite lo slider progressiva/sezione). Nella vista "Informazioni elemento" è possibile impostare le caratteristiche per l'intera strada; se si desidera specificare queste caratteristiche per intervallo di progressiva allora si deve utilizzare la finestra "Proprietà elemento" che si attiva con il comando "Modifica caratteristiche" (questo comando è attivo solo se l'editor è aperto dalla finestra "Intervalli sagome".

La finestra riporta l'elenco delle proprietà modificabili dell'elemento selezionato nella vista "Elenco elementi" ed una tabella dove è possibile inserire gli intervalli.

La tabella è composta da tre colonne:

- progressiva;
- valore;
- transizione (nessuno, lineare, costante).

La tabella va letta in verticale: se non si imposta la transizione (nessuno) il valore inserito è applicato soltanto nella progressiva indicata; se la transizione, invece, è lineare o costante questa ha

| Proprietà elemento |                             |        |             |  |  |  |  |  |
|--------------------|-----------------------------|--------|-------------|--|--|--|--|--|
| Pr                 | Proprietà: Larghezza corsia |        |             |  |  |  |  |  |
|                    | Progressiva                 | Valore | Transizione |  |  |  |  |  |
|                    | 200.000                     | 3.500  | Lineare     |  |  |  |  |  |
|                    | 250.000                     | 6.000  | Lineare     |  |  |  |  |  |
|                    | 350.000                     | 6.000  | Lineare     |  |  |  |  |  |
| *                  |                             |        |             |  |  |  |  |  |
|                    |                             |        |             |  |  |  |  |  |
|                    |                             |        |             |  |  |  |  |  |
|                    |                             |        |             |  |  |  |  |  |
|                    |                             |        |             |  |  |  |  |  |
|                    |                             |        |             |  |  |  |  |  |
|                    | Salva <u>A</u> nnulla       |        |             |  |  |  |  |  |

effetto sull'intervallo di progressiva compreso tra la riga corrente e quella successiva.

Se la transizione è costante significa che la proprietà dell'elemento è fissa a quel valore nell'intervallo.

Se la transizione è lineare significa che il valore della proprietà dell'elemento varia fino a raggiungere quello finale.

Si considerano due casi particolari:

- Se nella vista "Informazioni elemento" la proprietà "Tipo pendenza" è imposta a "Da Grafico" questa tabella non è presa in considerazione.

- Se nella vista "Informazioni elemento" l'opzione "Allargamenti" è attiva l'allargamento viene aggiunto alla larghezza definita nella tabella.

# Paragrafo III – Montaggio di scarpate automatiche e muri automatici

Tra gli elementi che possono costituire una sagoma, le scarpate, le berme e i muri sono gli unici che possono essere automatici (per le scarpate scegliendo l'elemento "Scarpata automatica", per le berme scegliendo l'elemento "Berma automatica", per i muri impostando la proprietà "Altezza automatica" a "Sì"). Quando uno di questi elementi automatici deve essere montato, il programma lo disegna fino a trovare l'intersezione con il terreno.

Cosa succede se sono presenti sia un muro automatico che una scarpata (o berma) automatica? Il programma ragiona nel modo seguente:

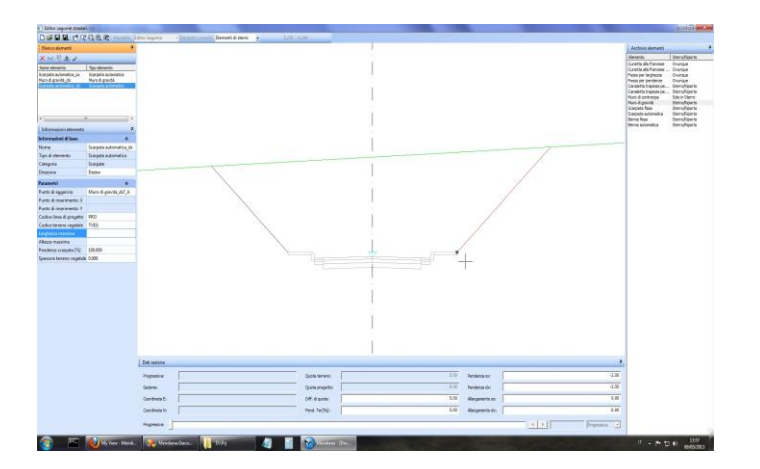

Se la scarpata/berma non ha un limite massimo (larghezza massima e altezza massima entrambe non impostate) o se è possibile collegare la scarpata/berma al terreno senza oltrepassare questo limite, viene montata solo la scarpata/berma.

- Altrimenti viene montato il muro con altezza minima e la scarpata/berma necessaria per trovare l'intersezione con il terreno.

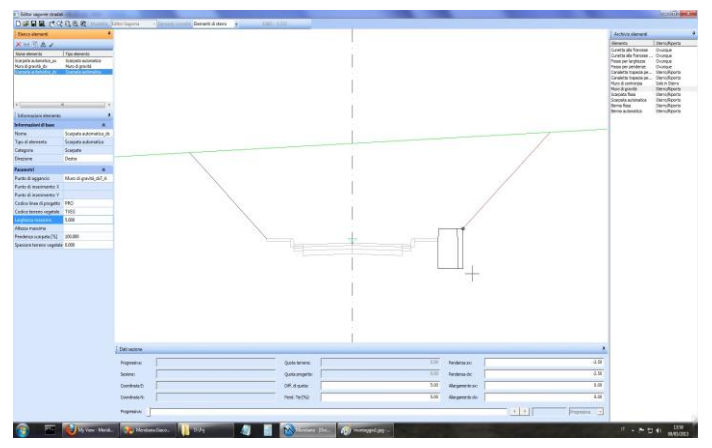

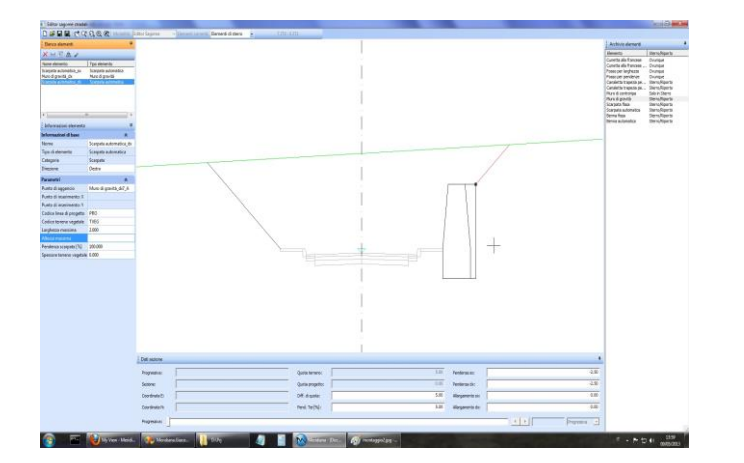

Se in questo caso la scarpata/berma oltrepassa il limite massimo impostato, allora vengono montati la scarpata/berma con la larghezza massima e il muro con l'altezza necessaria per trovare l'intersezione con il terreno. - Se in questo caso non si riesce a trovare un'intersezione, entrambi gli elementi vengono montati con altezza massima.

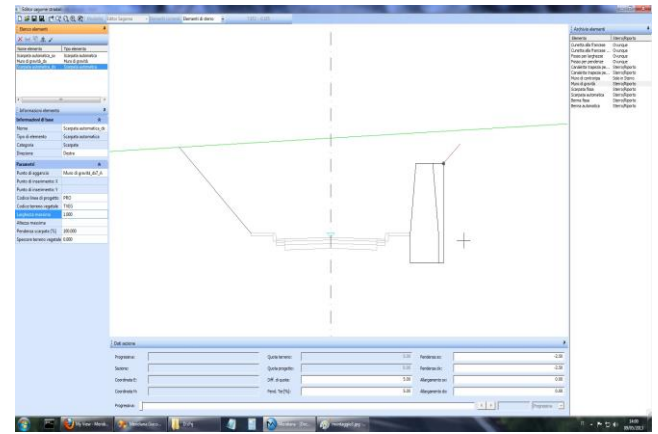